Landsbyggefonden april 2023

# Brugervejledning 2023

til indberetning af lån fra almene boligafdelinger, selvejende ældreboliginstitutioner- og almene plejeboliger, kommunaleog regionale ældreboliger samt bebyggelser etableret som almene boligafdelinger ved omdannelse

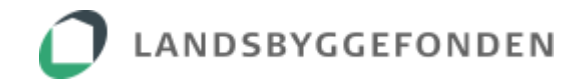

#### Indholdsfortegnelse

| 1. Indledning                                                 |
|---------------------------------------------------------------|
| 2. Processen for lånindberetning                              |
| 3. Generelle oplysninger                                      |
| 4. Lånindberetningssystemet                                   |
| 4.1 Adgang5                                                   |
| 4.2 Organisationsoverblik                                     |
| 4.3 Afdelingsoverblik                                         |
| 4.4 Lånoverblik                                               |
| 4.5 Lånoplysninger                                            |
| 4.5.1 Særligt om ydelsen på A-lån 10                          |
| 4.5.2 Tilføj lån 10                                           |
| 4.5.3 Match med lånnummer 11                                  |
| 5. Revisors gennemgang af lånindberetningen samt erklæring 11 |
| 5.1 Afdelingsvis 12                                           |
| 5.2 Samtlige afdelinger 12                                    |
| 5.3 Generelt revisor                                          |
| 6. Anvendte symboler mv 14                                    |
| 6.1 Brødkrummen 14                                            |
| 6.2 Statusikoner 14                                           |
| 6.3 Infotekster 14                                            |
| 7. Tildeling af rettigheder til NemID 14                      |
| 7.1 Boligorganisation, kommune og region 15                   |
|                                                               |
| 7.2 Revisorer                                                 |

#### 1. Indledning

Der er fastsat regler for boligorganisationernes indbetalinger af dispositionsfondsmidler til landsdispositionsfonden og nybyggerifonden i lov om almene boliger, bekendtgørelse om drift af almene boliger samt Landsbyggefondens regulativ om indbetaling til landsdispositionsfonden og nybyggerifonden af 2013.

I lighed med indberetningen for 2022 gælder følgende:

- Alle lån i diverse boligafdelinger skal indberettes
- Det er muligt at se tidligere års indberetninger (2010-2022)
- Afdelinger, der tidligere år alene har haft udamortiserede lån, og hvor der ikke kommet nye lån til, vil som udgangspunkt være revisorgodkendt

Systemet er opbygget som en selvangivelsesproces. Landsbyggefonden stiller de kendte lån til rådighed, og boligorganisationen og øvrige bygningsejere kontrollerer, tilføjer, ændrer og/eller godkender låndata. Det er ikke muligt at uploade data til systemet.

Oplysningerne om lån i de enkelte afdelinger består af indberetningen fra 2022, data vedrørende fondens egne lån og data, som fonden har modtaget fra Realkredit Danmark, Nykredit og Jyske Realkredit (tidl. BRFkredit). Det betyder, at de anførte beregnede årsydelser på f.eks. rentetilpasningslånene tager udgangspunkt i en forventet årsydelse, dvs. budgettal for 2023 og 2024. Det er dermed "et bedste skøn" af den sidste normalydelse, der vises i systemet.

#### 2. Processen for lånindberetning

## B

## Indberetningen ikke påbegyndt

Indberetningen er gjort klar til boligorganisationen, men indberetningen er endnu ikke påbegyndt.

Påbegynd indberetning

## Indberetningen er i gang hos boligorganisationen

Boligorganisationen kontrollerer, tilføjer og ændrer data. Grundlaget er sidste års indberetning samt nye data fra realkreditinstitutterne. Vis detaljer 🔻

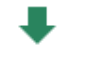

Send til revisor

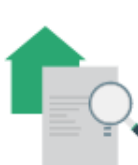

## Indberetningen er i gang hos revisor

Revisor undersøger og erklærer sig om indberetningen. I forbindelse med revisors godkendelse fremkommer et forslag til en revisorerklæring, hvor summen af afdelingernes opkrævningsgrundlag fungerer som checksum. Vis detaljer 💌

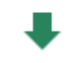

Indberet til Landsbyggefonden

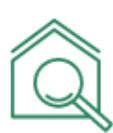

## Indberetningen er i gang hos Landsbyggefonden

Landsbyggefonden modtager indberetningen og foretager en stikprøvevis sagsbehandling. Indberetningen anvendes til opkrævning af "Nye indbetalinger til Landsdispositionsfonden". Vis detaljer 💌

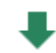

Kvittering for modtagelse

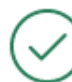

### Indberetningen er afsluttet

Landsbyggefonden har afsluttet sagsbehandlingen af indberetningen.

#### 3. Generelle oplysninger

Lånindberetningssystemet indeholder realkreditlån for alle afdelinger, hvor fonden har modtaget oplysninger fra realkreditinstitutterne. Samtlige lån i alle boligafdelinger skal uanset udamortiseringstidspunkt indberettes, jf. Landsbyggefondens regulativ om indbetaling til landsdispositionsfonden og nybyggerifonden af 2013. Der er ikke pligt til at indberette lån for rene institutions- eller erhvervsafdelinger, selvom lån fremgår af data, der præsenteres.

Lån, hvor Landsbyggefonden ikke har modtaget oplysninger fra realkreditinstitutterne, f.eks. lån i pengeinstitutter og lån i egen boligorganisation, er overført som de blev indberettet ved lånindberetningen i 2022. Lån i Landsbyggefonden er overført direkte fra fondens eget system.

Lån i afdelingerne, som ikke fremgår i afdelingens låneoversigt, skal tilføjes som et nyt lån. Hvis der er lån i afdelingerne, som ikke vedrører den pågældende afdeling, skal dette afvises. Såfremt der er et lån, som hører til i en anden afdeling, kan fonden hjælpe med at flytte dette.

Systemet oplyser de seneste kendte data, som fonden har til rådighed.

Boligorganisationerne og øvrige bygningsejere skal godkende alle lånoplysninger i en afdeling, før de overgår til revisor. Herefter foretager revisor kontrol af data og godkender eller afviser disse.

#### 4. Lånindberetningssystemet

#### 4.1 Adgang

Adgang til lånindberetningen:

#### laanselvbetjening.lbf.dk

Tryk på login og log på med NemID (nøglekort/nøglefil):

| Nøglekort 🔤 Nøglefil               |                                                                                                    |
|------------------------------------|----------------------------------------------------------------------------------------------------|
| NEM ID<br>Landsbyggefonden         | Ét fælles log-in                                                                                           |
| Bruger-id ?                        | Landsbyggefonden er i gang med at lave<br>"single sign on" på en række af vores<br>selvbetjeningssystemer. |
|                                    | Det betyder, at når du først er logget ind i et<br>system, behøver du ikke at logge ind igen.              |
| Olemt adgangskode2<br>Næste Afbryd | l denne sammenhæng vil systemerne løbend<br>overgå til at bruge nemID.                                     |
|                                    | Genveje                                                                                                    |
|                                    | > NemID medarbejdersignatur                                                                                |
|                                    | > NemID selvbetjening                                                                                      |
|                                    | Verified along first still along of another body                                                           |

Bygningsejers-NemID skal tildeles rettigheder for at få adgang. Se mere om tildeling af rettigheder under punkt 7.1.

Lånindberetningssystemet er opbygget på følgende måde:

- 1) Organisationsoverblik
- 2) Afdelingsoverblik
- 3) Lånoverblik
- 4) Lånoplysninger

#### 4.2 Organisationsoverblik

En samlet oversigt over alle de boligorganisationer og øvrige bygningsejere, som er tilknyttet det pågældende login. Er man en selvadministrerende boligorganisation, vil man kun se egen boligorganisation.

| e. gamea,                             |   |                              |                       |                | Vælg indberetningsår                         |
|---------------------------------------|---|------------------------------|-----------------------|----------------|----------------------------------------------|
| Organisationsoverblik<br>Organisation | ( |                              |                       |                | Indberetningsårt 2022                        |
|                                       | - | Organisationer               |                       |                |                                              |
| Klik på organisationens               |   | LBF-nr 	Organisationsnavn    | Status ?              | Ændringsdato 🗮 | <ul> <li>Klik på stregerne for at</li> </ul> |
| navn for at komme                     |   | 15 Fjerritslev Boligforening | Klar til indberetning | 19-04-2022     | få vist samtlige lån i                       |
| overblik".                            |   |                              |                       |                | alle afdelinger.                             |
|                                       |   |                              |                       |                |                                              |

Via boligorganisationens oversigt er det muligt at se tidligere års indberetninger (2010-2022). Øverst til højre vælger man det ønsket indberetningsår. Det er ikke muligt at ændre i tidligere års indberetninger, da de alle er godkendt og lukket af Landsbyggefonden.

#### 4.3 Afdelingsoverblik

Afdelingsoversigten giver et overblik over alle de afdelinger, hvor fonden enten har modtaget data fra realkreditinstitutterne, eller hvor boligorganisationen selv har indberettet.

|                                                                   | Lånindberetnin                                 | gens processtatus                          |                          |                                                                   |
|-------------------------------------------------------------------|------------------------------------------------|--------------------------------------------|--------------------------|-------------------------------------------------------------------|
| Afdelingsoverblik<br>Organisation / Fjerritslev Boligforening     | £                                              |                                            |                          | Indberetningsår: 2022                                             |
|                                                                   | Afdelinger                                     |                                            |                          |                                                                   |
|                                                                   | LBF-nr Afdelingsnavn                           | Antal lån Status ?                         | Ændringsdato             |                                                                   |
|                                                                   | 1 1                                            | 64 CEE<br>Klar til indberetning            | 10-02-2022               | Dato for den seneste<br>ændring i lånindberet-                    |
|                                                                   | 59 18, Vadestedet Brovst                       | 2 FFFF<br>Klar til indberetning            | 10-02-2022               | ningen.                                                           |
| Her vises ledelses-<br>påtegning og revi-<br>sorerklæring, når de | Underskrevne dokumenter<br>Type Underskriver   | 66                                         | Dato                     |                                                                   |
| Godkend og videresend den<br>samlede indberetning til<br>revisor. |                                                | IKKE OPRET<br>TNINGSPLIGTIG LEDELSESPÅTEGN | UDTRÆK TIL EXCEL         | Man kan lave<br>et udtræk af<br>boligorgani-<br>sationens<br>lån. |
| H                                                                 | lvis der ikke er indberetningspligt, klik her. | Danner forsla                              | g til ledelsespåtegning. | ]                                                                 |

Knappen "Ikke indberetningspligtig" kan alene anvendes, hvis boligorganisationen ikke har nogle lån overhovedet.

Hvis man begynder indberetning, er det **ikke** længere muligt at anvende knappen "Ikke indberetningspligtig".

Revisor kan kun modtage godkendte boligorganisationer. Hvis boligorganisationen og øvrige bygningsejere har påbegyndt en indberetning, er det et systemkrav, at hele boligorganisationen færdiggøres og godkendes.

Når indberetningen godkendes og videresendes til revisor, dannes et forslag til en ledelsespåtegning. Påtegningen underskrives digitalt med NemID. Det er muligt at ændre i forslaget.

Afdelinger, der tidligere år kun har indberettet udamortiserede lån, og hvor der ikke er kommet nye lån til, vil som udgangspunkt være revisorgodkendt. Det vil derfor ikke være nødvendigt at kontrollere disse oplysninger igen. Det er muligt at ændre i lånoplysninger i disse afdelinger, men oplysningerne skal efterfølgende godkendes af revisor.

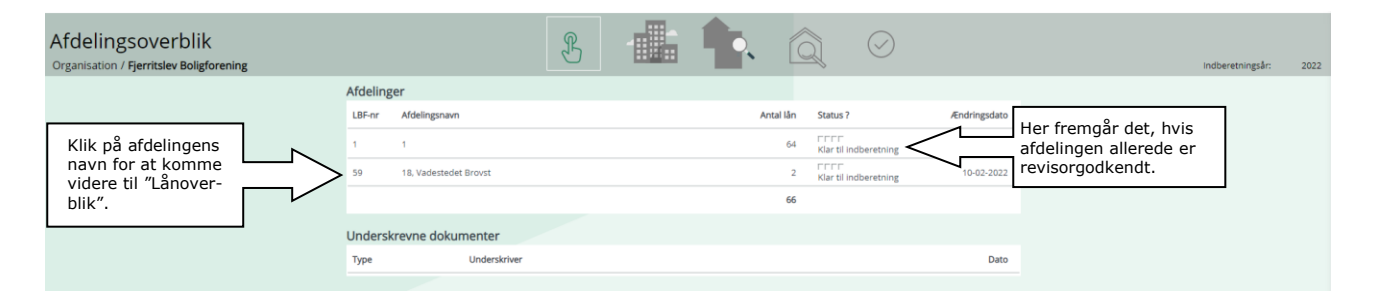

#### 4.4 Lånoverblik

"Lånoverblik" viser alle kendte lån i den enkelte afdeling.

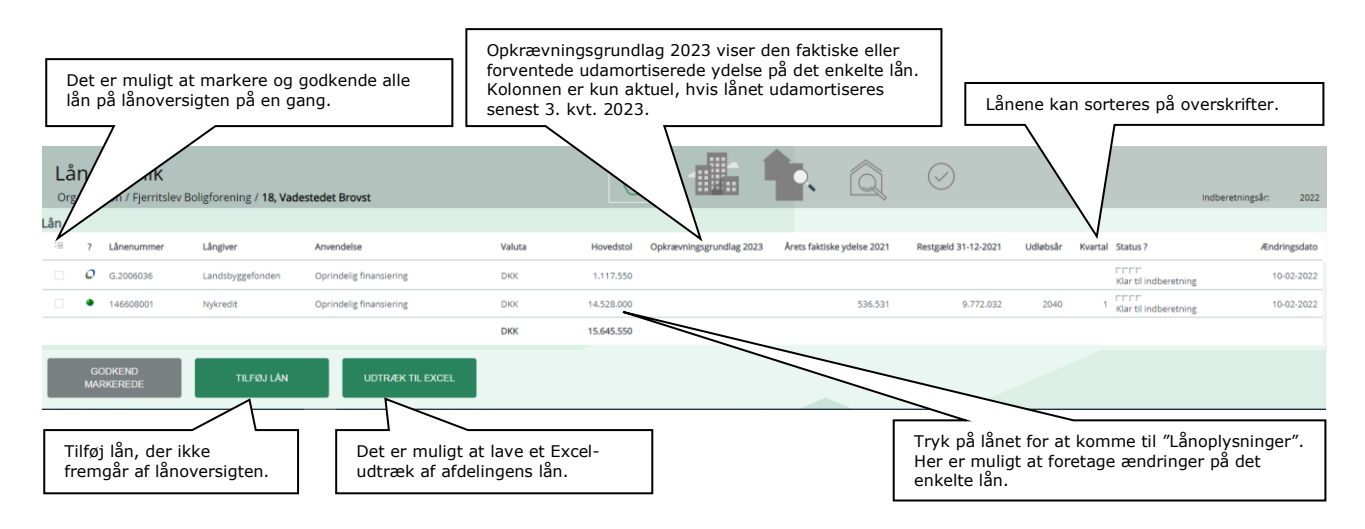

Lånoversigten viser to former for ydelser: Opkrævningsgrundlaget for 2024 og årets faktiske ydelse 2022.

Opkrævningsgrundlaget for 2024 er beregnet som den sidste normalydelse omregnet til helårsydelse. For lån, der udamortiserer i 2023 og 2024, har fonden ved indregning af opkrævningsgrundlaget taget udgangspunkt i "det bedste skøn" af sidste normale ydelse. Hvilket i nogle tilfælde godt kan være den forventede (budgetterede) ydelse i 2023 eller 2024. Hvis man vil ændre i opkrævningsgrundlaget på det enkelte lån, skal det ske via "Lånoplysninger".

"Årets faktiske ydelse 2022" er ligesom restgælden medtaget i oversigten, som en hjælp til at sammenholde med årsregnskab, årsopgørelse mv. Det er ikke muligt at ændre eller rette i disse kolonner. Hvis man ønsker at arbejde med tallene, kan man lave et udtræk til Excel. Data er medtaget i det omfang, fonden har fået disse stillet til rådighed.

Lånnumre vil fremover altid være realkreditinstitutternes, bankernes m.fl. (max. 14 tegn). På lang sigt er det meningen, at LBF lånnumrene skal udgå af systemet. Lån, der på nuværende tidspunkt er udamortiseret, vil altid beholde LBF lånnummeret.

Hvis der i en afdeling er nye lån fra realkreditinstitutterne, der ikke er matchet op med et lån fra boligorganisationens tidligere indberetning, skal boligorganisationen angive lånets anvendelse.

Det er muligt at godkende alle eller blot de markerede lån fra denne oversigt. Vær dog opmærksom på statusikonerne, som er de farvede kasser. Hvis et lån er markeret med en gul kasse, er det nødvendigt at gå ind på lånoplysningerne og rette fejlen.

Der kan ikke foretages rettelser fra "Lånoverblik", kun i "Lånoplysninger".

#### 4.5 Lånoplysninger

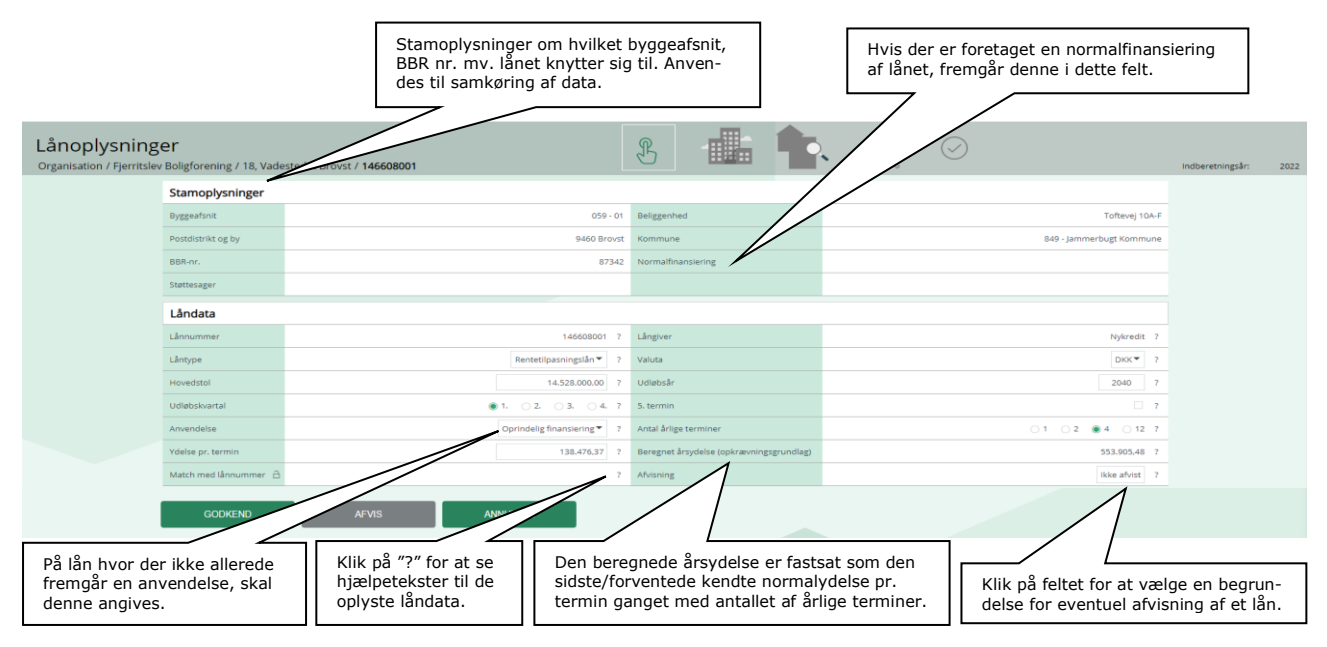

Ved beregning af årsydelsen tages udgangspunkt i den sidste/forventede kendte normalydelse gange med antallet af terminer.

Hvis det enkelte lån er en del af den oprindelige finansiering og udamortiseres senest i 3. kvt. 2024, vil den beregnede årsydelse blive overført til den samlede lånoversigt som opkrævningsgrundlag.

Hvis lånet er lån til forbedringsarbejder mv. eller udamortiseres senere end 3. kvt. 2024 vil den beregnede årsydelse alene fremgå af lånoverblikket.

Det er vigtigt, at de enkelte lån er påført korrekt anvendelse, idet lån vedrørende den oprindelige finansiering opkræves i form af udamortiserede ydelser.

Hvis et lån til forbedringsarbejder eller driftsstøttelån fejlagtigt indberettes som oprindelig finansiering, vil der automatisk blive opkrævet ydelse på lånet.

Alle rettelser på det enkelte lån **skal** foretages via "Lånoplysninger".

Det er muligt at afvise et lån, der ikke vedrører den pågældende afdeling. Her skal begrundelsen for afvisningen først vælges fra den fortrykte liste. Herefter tilknyttes en kommentar i et tekstfelt.

#### 4.5.1 Særligt om ydelsen på A-lån

Ydelserne på A-lån er tidligere fastsat ud fra, at afviklingen af lånene skulle være tilendebragt senest 45 år fra udbetalingstidspunktet. Efter afviklingen af lånene har Landsbyggefonden foretaget en normalfinansieringsberegning, hvor de udamortiserede ydelser er fastsat på baggrund af en løbetid, der svarer til et principielt bortfald af rentesikring efter 13 år på de underliggende lån, jf. oprindelige aftrapningsregler for rentesikring og normalfinansieringsberegning, jf. § 5 i Landsbyggefondens regulativ om indbetaling til landsdispositionsfonden og nybyggerifonden.

Hvis lånets faktiske ydelse har været lavere end ydelsen beregnet ved normalfinansiering, er den faktiske ydelse fastholdt.

For A-lån, som er udamortiseret før 2020, er ydelsen fastsat til det laveste af lånets tidligere faktiske fulde ydelse eller ydelsen beregnet ved normalfinansiering, jf. ovenstående. Disse ydelser danner grundlaget for indbetalingerne for 2023.

#### 4.5.2 Tilføj lån

Hvis afdelingen har lån, der ikke fremgår af lånoverblikket, skal lånet oprettes. Lånoplysningerne udfyldes og indberettes.

Det er meget vigtigt, at **lånnr. udfyldes korrekt**. Klik på "?" for nærmere detaljer vedrørende de enkelte realkreditinstitutter.

| væig | riiiøj ian | pa | Lanoverblik, sa fremkommer delle skærmbliede: | rmbillede: |  |
|------|------------|----|-----------------------------------------------|------------|--|
|      |            |    |                                               |            |  |

| Lånoplysning<br>Organisation / Fjerritslev | <b>er</b><br>/ Boligforening / 18, Vade | stedet Brovst /       |                       |                          | Indberetningsår: 2022 |
|--------------------------------------------|-----------------------------------------|-----------------------|-----------------------|--------------------------|-----------------------|
|                                            | Stamoplysninger                         |                       |                       |                          |                       |
|                                            | Byggeafsnit                             | 059 - 01              | Beliggenhed           | Toftevej 10A-F           |                       |
|                                            | Postdistrikt og by                      | 9460 Brovst           | Kommune               | 849 - Jammerbugt Kommune |                       |
|                                            | BBR-nr.                                 | 87342                 | Normalfinanslering    |                          |                       |
|                                            | Støttesager                             |                       |                       |                          |                       |
|                                            | Låndata                                 |                       |                       |                          |                       |
|                                            | Lånnummer                               | indtast Lånnummeret ? | Långiver              | Indtast lånegiver        |                       |
|                                            | Lântype                                 | Indtast läntype       | Valuta                | DKK • ?                  |                       |
|                                            | Hovedstol                               | 0.00                  | Udløbsår              | 2021 ?                   |                       |
|                                            | Udløbskvartal                           | 1. 0 2. 0 3. 0 4. 7   | 5. termin             | . 7                      |                       |
|                                            | Anvendelse                              | Indtast anvendelsen   | Antal årlige terminer |                          |                       |
|                                            | Ydelse pr. termin                       | 0.00                  | Beregnet årsydelse    | 0,00 ?                   |                       |
|                                            | GODKEND                                 | AFVIS ANNULLER        |                       |                          |                       |

Klik på "?" for detaljer vedrørende de enkelte låndata. Stamoplysningerne er udfyldt på forhånd.

#### 4.5.3 Match med lånnummer

Hvis det systemmæssigt ikke har været muligt at matche et realkreditlån med et tidligere indberettet lån (med LBF-lån nr.), kan det samme lån optræde på lån oversigten to gange. Er det tilfældet, skal de to lån matches.

Match foretages via lånoplysninger på lånet fra realkreditinstituttet:

- 1. Nederst på lånoplysningerne vælg knappen "Match med lånnummer."
- 2. Åben herefter hængelåsen og vælg det LBF-lånnr. det skal matches med.
- 3. Tryk dernæst på Godkend. Herefter vil lånoverblikket kun vise lånet en gang og med realkreditinstituttets lånnummer.

#### 5. Revisors gennemgang af lånindberetningen samt erklæring

Adgang til lånindberetningen:

#### laanselvbetjening.lbf.dk

Tryk på login og log på med NemID (nøglekort/nøglefil):

|                    | Ét fælles log-in                                                                              |
|--------------------|-----------------------------------------------------------------------------------------------|
| Bruger-id ?        | Landsbyggefonden er i gang med at lave<br>"single sign on" på en række af vores               |
| Adgangskode        | selvbetjeningssystemer.                                                                       |
|                    | Det betyder, at når du først er logget ind i et<br>system, behøver du ikke at logge ind igen. |
| Glemt adgangskode? | l denne sammenhæng vil systemerne løbend<br>overgå til at bruge nemID.                        |
|                    |                                                                                               |
|                    | Genveje                                                                                       |
|                    | > NemID medarbejdersignatur                                                                   |
|                    | > NemID selvbetjening                                                                         |
|                    |                                                                                               |

Revisors NemID skal tildeles rettigheder for at opnå adgang til lånindberetningen. Se mere om tildeling af rettigheder under punkt 7.2.

Det er ikke muligt for revisor at foretage rettelser i lånindberetningen.

Det er alene muligt at kontrollere data samt godkende eller afvise disse.

Lånindberetningen viser en samlet oversigt over revisors boligorganisationer, kommuner, institutioner m.fl.

Der er to måder at arbejde med den enkelte boligorganisation på - "Afdelingsvis" eller "Samtlige afdelinger".

Det er muligt at godkende eller afvise indberetningen begge steder.

#### 5.1 Afdelingsvis

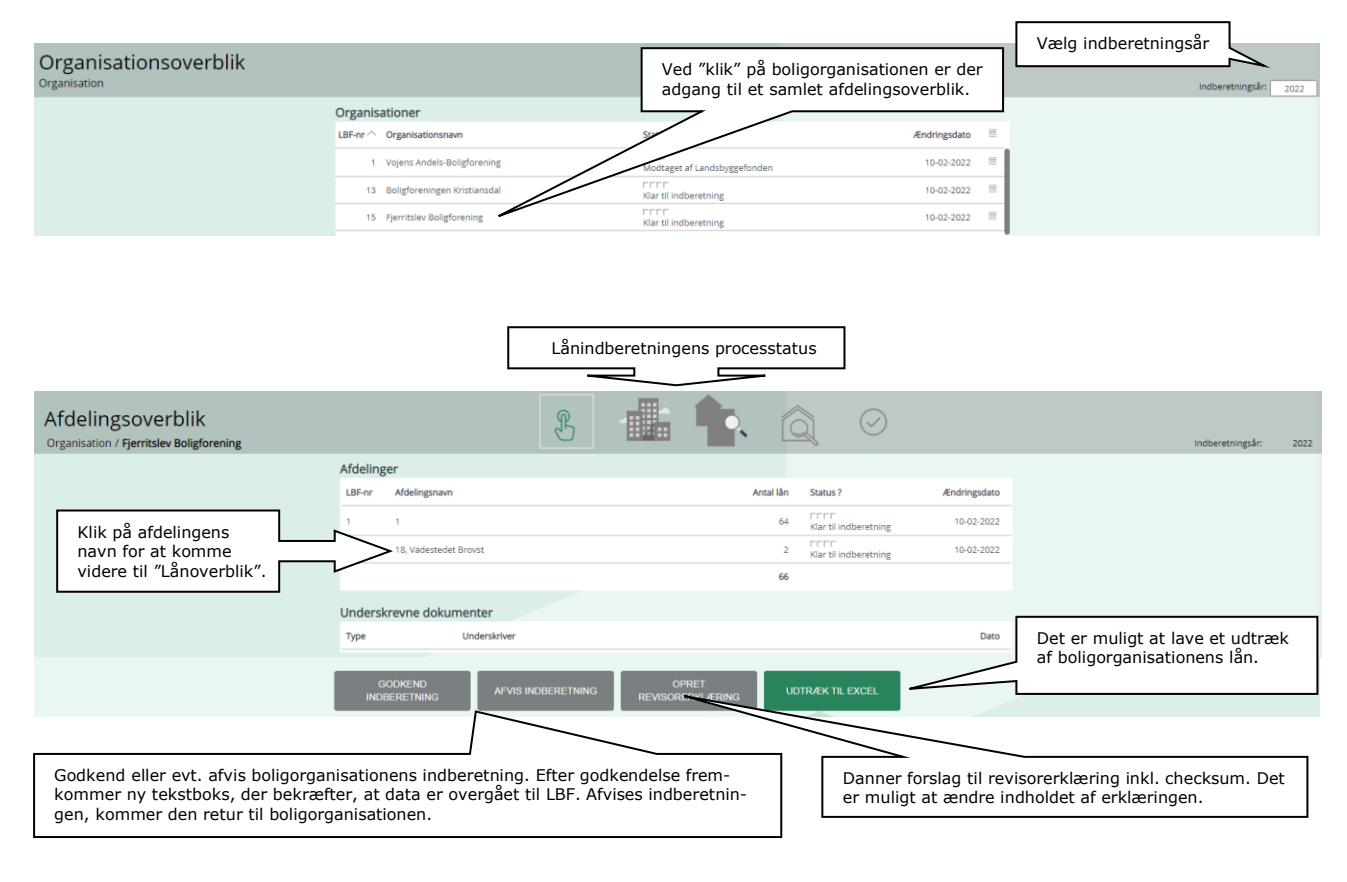

| L   | <b>ånov</b><br>Organisat | <b>verblik</b><br>tion / Mariager Ar | ndelsboligforening / 4        | 0/01                                                                                                    |        | H         |                          |                                 | $\bigcirc$                           |                      | Indberetnin                                       | ıgsår: 2022       |
|-----|--------------------------|--------------------------------------|-------------------------------|----------------------------------------------------------------------------------------------------|--------|-----------|--------------------------|---------------------------------|--------------------------------------|----------------------|---------------------------------------------------|-------------------|
| Lån |                          |                                      |                               |                                                                                                    |        |           |                          |                                 |                                      |                      |                                                   |                   |
| 1   | 7                        | Lånenummer                           | Långiver                      | Anvendelse                                                                                                    | Valuta | Hovedstol | Opkrævningsgrundlag 2023 | Årets faktiske ydelse 2021      | Restgæld 31-12-2021                  | Udløbsår             | Kvartal Status?                                   | Ændringsdato      |
|     |                          | 063976403                            | Nykredit                      | Forbedringsarbejder, byggeskader mv.                                                                            | DKK    | 249.400   |                          |                                 | 128.305                              | 2022                 | 4 ■ГГГ<br>Godkendt af boligorganisation           | 04-04-2022        |
|     |                          | 9020000003                           | Staten                        | Oprindelig finansiering                                                                                         | DKK    | 25.200    | 1.140                    |                                 |                                      | 2004                 | 4 Godkendt af boligorganisation                   | 04-04-2022        |
|     | П                        |                                      | UDTRÆK TIL EXCE               | il and the second second second second second second second second second second second second second second se |        |           |                          |                                 |                                      |                      |                                                   |                   |
|     | Det e<br>lån p           | er muligt at<br>å lånoversi          | markere og g<br>gten på en ga | godkende alle<br>ang.                                                                                           |        |           | O<br>sa                  | pkrævningsgru<br>amlede checksu | ndlaget for hve<br>im i alt overføre | er af de<br>es autor | enkelte afdelinger sam<br>matisk til revisorerklæ | nt den<br>ringen. |

#### 5.2 Samtlige afdelinger

| rganisationsoverblik |                                 | Ved klik på stregerne får re<br>lånoverblik over alle afdelin | visor adgang til et<br>ger i boligorganisationen | • | Vælg indberetningsår |
|----------------------|---------------------------------|---------------------------------------------------------------|--------------------------------------------------|---|----------------------|
|                      | Organisationer                  |                                                               |                                                  | × |                      |
|                      | LBF-nr ^ Organisationsnavn      | Status ?                                                      | Ændringsdato                                     | = |                      |
|                      | 1 Vojens Andels-Boligforening   | Modtaget af Landsbyggefonden                                  | 10-02-2022                                       | = |                      |
|                      | 13 Boligforeningen Kristiansdal | Klar til indberetning                                         | 10-02-2022                                       |   |                      |
|                      | 15 Fjerritslev Boligforening    | Klar til indberetning                                         | 10-02-2022                                       | = |                      |

| Lånc<br><sub>Organis</sub> | overblik<br>ation / Lân for Mar              | ager Andelsboligforer         | ning                                 |        | H         |                          |                                  | $\bigcirc$                        |                       | Indberethin                                 | ngsår: 2022  |
|----------------------------|----------------------------------------------|-------------------------------|--------------------------------------|--------|-----------|--------------------------|----------------------------------|-----------------------------------|-----------------------|---------------------------------------------|--------------|
| 1, 40/01                   |                                              |                               |                                      |        |           |                          |                                  |                                   |                       |                                             |              |
| 7                          | Lånenummer                                   | Långiver                      | Anvendelse                           | Valuta | Hovedstol | Opkrævningsgrundlag 2023 | Årets faktiske ydelse 2021       | Restgæld 31-12-2021               | Udløbsår              | Kvartal Status?                             | Ændringsdato |
|                            | 063976403                                    | Nykredit                      | Forbedringsarbejder, byggeskader mv. | DKK    | 249.400   |                          |                                  | 128.305                           | 2022                  | 4 ■FFF<br>Godkendt af boligorganisation     | 04-04-2022   |
|                            | 20020000003                                  | Staten                        | Oprindelig finansiering              | DKK    | 25.200    | 1.140                    |                                  |                                   | 2004                  | 4 Godkendt af boligorganisation             | 04-04-2022   |
| G                          | C AFVIS INDBERETNING OFRET UDTRACK TIL EXCEL |                               |                                      |        |           |                          |                                  |                                   |                       |                                             |              |
| Det<br>lån j               | er muligt at<br>på lånoversi                 | markere og g<br>gten på én ga | godkende alle<br>ang.                |        |           | Op                       | krævningsgrur<br>ecksum i alt ov | ndlaget for hve<br>erføres automa | r enkelt<br>atisk til | afdeling samt den sa<br>revisorerklæringen. | mlede        |

Revisor kan godkende eller afvise lånindberetningen via afdelingsoverblikket eller lånoverblikket. Når lånindberetningen er godkendt, oprettes en revisorerklæring med en checksum, som er opkrævningsgrundlaget for 2024.

Opkrævningsgrundlaget kan godt være nul.

Det er muligt at rette i fondens forslag til påtegning.

Revisorerklæringen underskrives digitalt med NemID.

#### 5.3 Generelt revisor

Samtlige lån i alle boligafdelinger uanset udamortiseringstidspunkt skal indberettes, jf. Landsbyggefondens regulativ om indbetaling til landsdispositionsfonden og nybyggerifonden.

Revisor ser de samme skærmbilleder, som boligorganisationen ser.

Det er muligt at overføre data til Excel.

Godkendelse eller afvisning af hele lånindberetningen kan foretages enten på "Afdelingsoverblikket" eller på "Lånoverblikket". Enkelte lån kan afvises under lånoplysninger.

Afvises blot et enkelt lån, er det hele boligorganisations lånindberetning, der sendes retur til boligorganisationen. Boligorganisationen foretager herefter rettelser og genfremsender til revisor.

Når revisor godkender lånindberetningen, dannes der et eksempel på en revisorerklæring, som skal underskrives med NemID.

Det er muligt at ændre teksten i erklæringen.

Erklæringen indeholder en checksum for alle godkendte afdelinger (opkrævningsgrundlag 2024) samt en checksum i alt. Erklæringen sendes sammen med ledelsespåtegningen automatisk til Landsbyggefonden.

#### 6. Anvendte symboler mv.

#### 6.1 Brødkrummen

Det er muligt at bevæge sig rundt mellem de forskellige skærmbilleder, organisationsoverblik, afdelingsoverblik, lånoverblik og lånoplysninger vha. brødkrummen, som vises øverst på alle skærmbilleder. Eksempel på brødkrumme:

Organisation / Vojens Andels-Boligforening / 1 / 062173101

#### 6.2 Statusikoner

Nedenstående ikoner viser, hvor langt man er nået med lånindberetningen. Ikonerne vises under afdelingsoverblik, lånoverblik og lånoplysninger.

Indberetning ikke påbegyndt

Indberetning i gang hos boligorganisationen

Indberetning i gang hos revisor

Indberetning i gang hos Landsbyggefonden

Indberetning er afsluttet

En længere beskrivelse af statusikonerne kan ses ved at trykke på "*Hjælp?*" i øverste højre hjørne af skærmbilledet.

#### 6.3 Infotekster

På skærmbilledet, der viser de enkelte lånoplysninger, er det muligt at søge hjælp ved at trykke på "?" . Infoknapperne beskriver, de data/oplysninger der skal stå i de enkelte felter.

#### 7. Tildeling af rettigheder til NemID

Brugerens NemID skal tildeles rettigheder af boligorganisationens, kommunens, regionens eller revisors Nets administrator. Dette gøres via Nets selvbetjeningsløsning.

#### 7.1 Boligorganisation, kommune og region.

Boligorganisationen, kommunen eller regionen skal tildele brugeren attributten "Rettigheder til lånedatabasen".

| ▼Boligorganisation                            | Gå ind under Boligorga<br>Dette gælder også Kom | anisation.<br>1 muner / Regioner. |
|-----------------------------------------------|-------------------------------------------------|-----------------------------------|
| Rettigheder til huslejeregistrets personrette | ede oplysninger:                                |                                   |
| Vælg status 💽 🚺                               |                                                 |                                   |
| Rettigheder til huslejeregistrets almindelige | e oplysninger:                                  |                                   |
| Vælg status 🔽 🚺                               |                                                 |                                   |
| Tildel rettigheder til Trækningsret med statu | IS:                                             |                                   |
| Vælg status 🔽 🖬                               |                                                 |                                   |
| Rettigheder som tegningsberettiget:           |                                                 |                                   |
| Vælg status 🔽 🖬                               |                                                 |                                   |
| Rettigheder til AlmenStyringsDialog:          |                                                 |                                   |
| Vælg status 💽 🖬                               |                                                 |                                   |
| Rettigheder til LedigeLejligheder:            |                                                 |                                   |
| Vælg status 🔽 🖬                               |                                                 |                                   |
| Rettigheder til driftsstøttesystemet:         |                                                 |                                   |
| Vælg status 🔽 🖬                               |                                                 |                                   |
| Rettigheder til lånedatabasen:                | Vala antan "Clariza"                            | 2 all an 221 and 22 i             |
| Vælg status                                   | "Rettigheder til låne                           | databasen"                        |
| Rettigheder til regnskabsdatabasen:           |                                                 |                                   |
| Vælg status 🔽 🖬                               |                                                 |                                   |
| Tildel rettigheder til Stamdata med status:   |                                                 |                                   |
| Vælg status 🔽 🖬                               |                                                 |                                   |
| Tildel rettigheder til Tegningsberettiget Træ | kningsret med status:                           |                                   |
| Vælg status 🔽 🖬                               |                                                 |                                   |

#### 7.2 Revisorer

Revisorerne skal anvende de samme rettigheder, som anvendes ved regnskabsindberetningen.

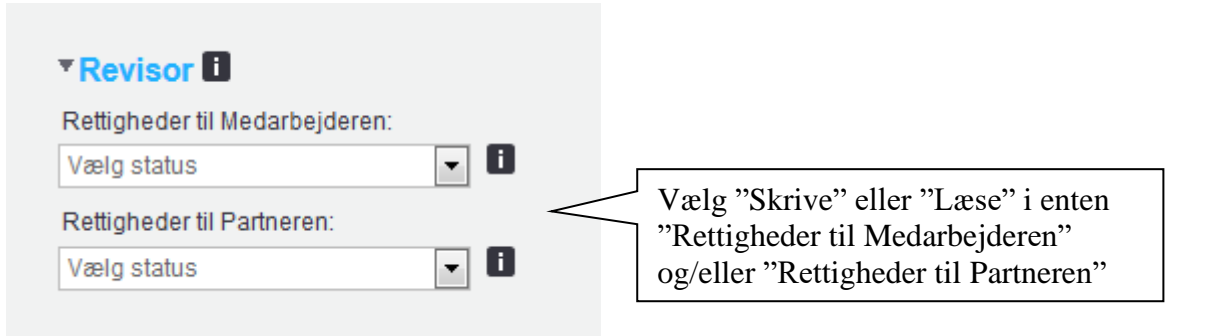

#### 8. Spørgsmål

Ved spørgsmål til lånindberetningssystemet kontakt Steen Hau Mortensen på +45 33 76 21 08.